# Nyheter i Näsgård Mark 2021-02-16

# Innehållsförteckning

| Generellt                                                          | 2 |
|--------------------------------------------------------------------|---|
| Ny funktion som städar i registren 2                               | 2 |
| Vid import av SAM fil importeras även fånggröda och vårbearbetning | 3 |
| Uppdaterade gödselrekommendationer                                 | 3 |
| Nya nyckeltal för P och K bortförsel                               | 4 |
| Bortförd P och K från fält                                         | 4 |
| Bortförd P och K från gården 6                                     | 5 |
| Nya funktioner i Kluster                                           | 7 |
| Kolumn med antal fält som ingår i ett kluster                      | 7 |
| Kolumn med antal behandlingar som ingår i ett kluster              | 7 |
| Skapa behandlingar på utvalda fät i ett kluster                    | 7 |
| Ange period i kluster                                              | 3 |
| Aktiv substans visas för växtskydd i fältkort och register         | 3 |
| Aktiv substans i register 8                                        | 3 |
| Aktiv substans i fältkort                                          | Э |
| Kontroll för aktiv substans i Kemikoll                             | Э |
| Register/registrering av avdriftsutrustad utrustning 10            | C |
| Ändringar i Sprutjournal utskrift (nr 31100) 11                    | 1 |
| TID redovisning, fler registergrupper införs 12                    | 2 |
| Generellt                                                          | 2 |
| Grupp Drift 12                                                     | 2 |
| Grupp Externt arbete 12                                            | 2 |
| Grupp Personligt 12                                                | 2 |
| TID nu fler möjligheter att ändra i registrering 13                | 3 |
| TID utskrift 80800 ändrad så inte passiva medel visas              | 3 |

# Generellt

Allmänt

I denna manual presenteras kortfattat nyheter och ändringar i uppdatering av Näsgård MARK 20210206. För mer ingående beskrivningar av funktioner hänvisar vi till respektive manual för funktionerna.

#### Ny funktion som städar i registren

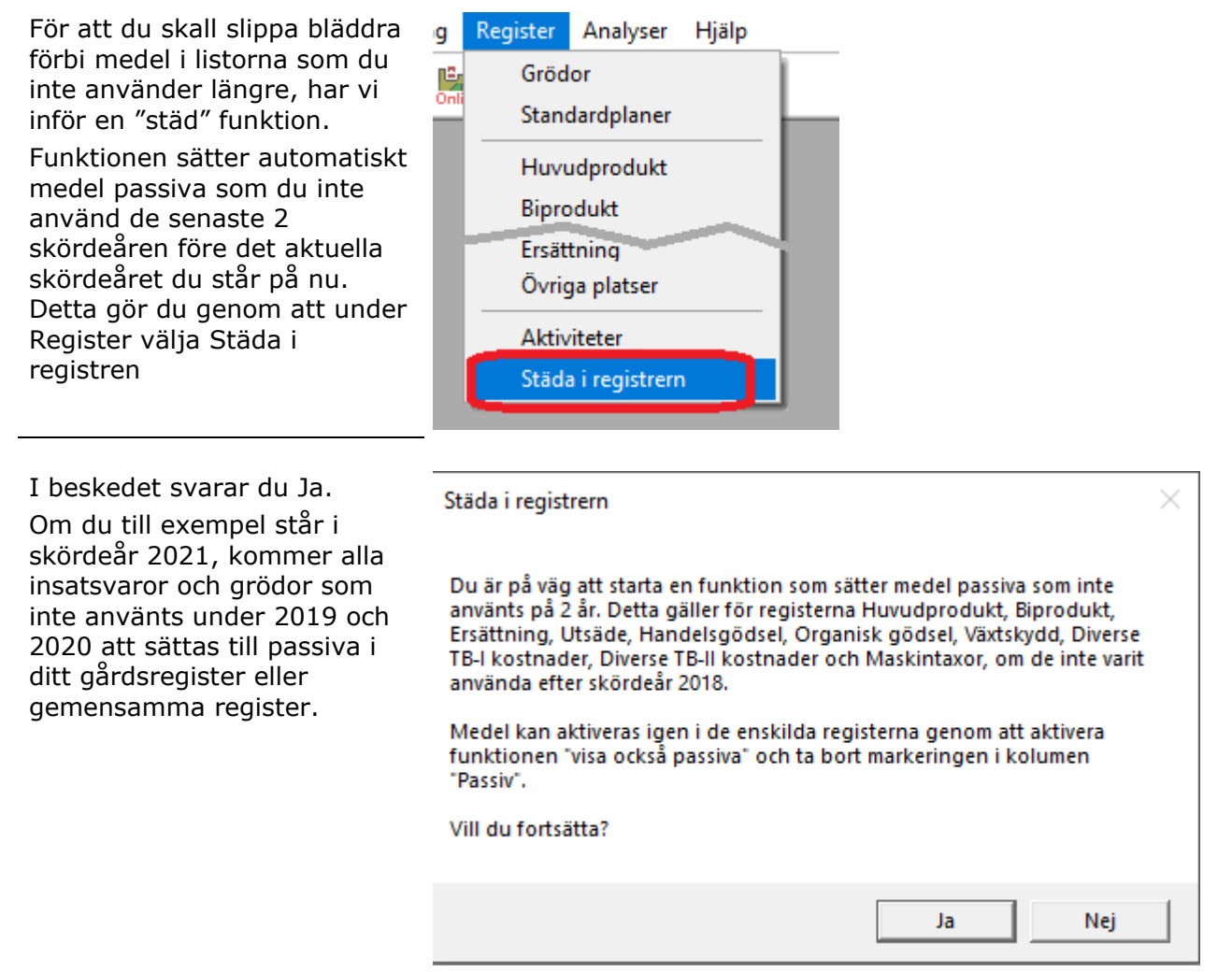

## Vid import av SAM fil importeras även fånggröda och vårbearbetning

Om du INTE har fält i Vo-plan för 2021 kan du importera dessa från en exportfil från SAM-Internet.

Näsgårď

MANAGEMENT

#### OBS läs inte in SAM fil om du redan har fält 2021

Vid importen kommer nu även 🛛 😵 Importera fältuppgifter från SAM Internet fånggröda och vårbearbetning att importeras till vo-planen.

Du kan också välja att ta bort markeringen för att importera fånggröda/vårb om du inte vill importera dessa.

blir inlagt som en eftergröda i vo-planen.

- 1. Läggs in med grödan Fånggröda gräs. Detta kan du ändra om du t.ex. har oljerättika istället.
- 2. Markering för fånggröda görs under fliken myndigheter.

Markering för vårbearbetning i SAM blir markerat i kolumnen för detta för fältet under fliken myndigheter

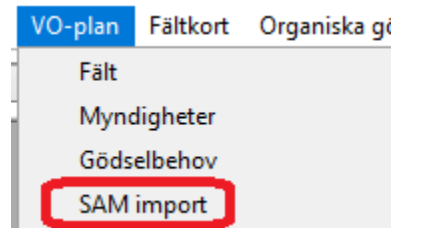

| · ·           |                   |                |                      |          |                  |           |                |
|---------------|-------------------|----------------|----------------------|----------|------------------|-----------|----------------|
| Skriv över a  | lla fält          | Imp            | ortera till skördeår | 2021 🜻 🗹 | Konvertera SAM g | grödor    |                |
| Ersätt existe | erande fält       | Fält           | kod separator In     | gen 🗸 🗹  | Importera fånggr | öda/vårb  |                |
| Tillfoga enda | ast fält som inte | tidigare finns |                      | -        |                  |           |                |
|               |                   |                |                      |          |                  |           |                |
| Falt          |                   |                |                      |          |                  |           | _              |
| Fältkod /     | name              | Areal          | Gröda                | Grupp    | Blocknr.         | fanggroda | varbearbetning |
| 1A            |                   | 2,21           | Vårkorn, malt        |          | 6183-369-3       |           |                |
| 2A            |                   | 1,94           | Höstvete, bröd       |          | 6183-369-4       |           |                |
| 3A            |                   | 1,65           | Betesmark ej åker    |          | 6183-369-5       |           |                |
| 9A            |                   | 1,35           | Höstvete, bröd       |          | 6184-370-37      |           |                |

Markering för fånggröda i SAM

|    |       |           | F     | ält             |       |                      | Myndigheter |       |   |      |                |      |                   |                |
|----|-------|-----------|-------|-----------------|-------|----------------------|-------------|-------|---|------|----------------|------|-------------------|----------------|
| EU | -stöd | Ekologisk | t     |                 |       |                      |             |       |   |      |                |      |                   |                |
|    | Fält  |           |       | Gröda           |       |                      |             |       |   |      | SAM gröda      |      | Miljöersättningar |                |
|    |       | Fältnr.   | Areal | Förfrukt        | Ålder | Gröda                |             | Ålder | м | her  | SAM gröda      | Gröd | Fånggröda         | Vårbearbetning |
|    |       | 1A        | 2,21  | Vårkorn, malt   |       | Vårkorn, malt        |             |       |   | 3722 | Korn (vår)     | 2    |                   |                |
| Ø. |       |           |       |                 |       | Fånggröda, gräs      | $\sim$      |       |   |      | Fånggröda      | 0    | ⊠ 2               | 1              |
|    |       | 2A        | 1,94  | Höstvete, bröd  |       | Fånggröda, gräs      |             |       |   |      | Vete (höst)    | 4    |                   |                |
|    |       | ЗA        | 1,65  | Betesmark ej åk |       | Fånggröda, Oljerätti | ka 🥤        |       |   |      | Betesmark (ej  | 52   |                   |                |
|    |       | 9A        | 1,35  | Höstvete, bröd  |       |                      |             |       |   |      | Vete (höst)    | - 4  |                   |                |
|    |       | 10A       | 4,53  | Höstråg, kvarn  |       |                      |             |       |   |      | Råg            | 8    |                   |                |
|    |       | 10C       | 0,16  | Träda EFA       |       |                      |             |       |   |      | Träda          | 60   |                   |                |
|    |       | 11A       | 0,69  | Slåttervall     |       |                      |             |       |   |      | Slåtter och be | 50   |                   |                |
|    |       | 12A       | 1,35  | Höstvete, foder |       | ×                    |             |       |   |      | Vete (höst)    | 4    |                   |                |
|    |       | 13A       | 4,37  | Höstråg, kvarn  |       | Höstråg, kvarn       |             |       |   | 0505 | Råg            | 8    |                   |                |

|            |               | F     |                 |       |                   |        | Myndi | gheter |      |               |      |                   |                |
|------------|---------------|-------|-----------------|-------|-------------------|--------|-------|--------|------|---------------|------|-------------------|----------------|
| J.         | stöd Ekologis | kt    |                 |       |                   |        |       |        |      |               |      |                   |                |
| Fält Gröda |               |       |                 |       |                   |        |       |        |      | SAM gröda     |      | Miljöersättningar |                |
|            | Fältnr.       | Areal | Förfrukt        | Ålder | Gröda             |        | Ålder | м      | her  | SAM gröda     | Gröd | Fånggröda         | Vårbearbetning |
|            | 14            | 2,21  | Vårkorn, malt   |       | Vårkorn, malt     |        |       |        | 3722 | Korn (vår)    | 2    |                   |                |
| :          |               |       |                 |       | Fånggröda, gräs   | $\sim$ |       |        |      | Fånggröda     | 0    |                   |                |
|            | 2A            | 1,94  | Höstvete, bröd  |       | Höstvete, bröd    |        |       |        | 4011 | Vete (höst)   | 4    |                   |                |
|            | 24            | 1.65  | Retermark ei åk |       | Rotosmark of Skor |        |       |        | 6012 | Rotoomark (oi | 50   |                   |                |

#### Uppdaterade gödselrekommendationer

Jordbruksverkets gödsel rekommendationer för 2021 är nu uppdaterade i programmet.

|     |                       |                         | F     | ält             |       |                   | Myndigheter |     |                  |             |      |  |  |  |
|-----|-----------------------|-------------------------|-------|-----------------|-------|-------------------|-------------|-----|------------------|-------------|------|--|--|--|
| N-ł | oehov                 | Övriga b                | ehov  |                 |       |                   |             |     |                  |             |      |  |  |  |
|     | Fält                  |                         |       | Gröda           |       |                   |             |     | Skörd            | N beräkning | ng   |  |  |  |
|     |                       | Fältnr.                 | Areal | Förfrukt        | Ålder | Gröda             | Ålder       | м   | Korrigerad skörd | SJV N-behov | Skör |  |  |  |
|     | 1A 2,21 Vårkorn, malt |                         |       | Vårkorn, malt   |       |                   | 5,00        | 85  |                  |             |      |  |  |  |
| Þ   |                       |                         |       |                 |       | Fånggröda, gräs   |             | 1   | 0,00             | 0           |      |  |  |  |
|     |                       | 2A                      | 1,94  | Höstvete, bröd  |       | Höstvete, bröd    |             |     | 6,00             | 145         |      |  |  |  |
|     |                       | 3A                      | 1,65  | Betesmark ej åk |       | Betesmark ej åker |             |     | 6,00             | 0           |      |  |  |  |
|     |                       | 9A                      | 1,35  | Höstvete, bröd  |       | Höstvete, bröd    |             |     | 6,00             | 145         |      |  |  |  |
|     |                       | 10A 4,53 Höstråg, kvarn |       | Höstråg, kvarn  |       |                   | 6,00        | 115 |                  |             |      |  |  |  |
|     |                       | 10C                     | 0,16  | Träda EFA       |       | Träda             |             |     | 0,00             |             |      |  |  |  |

# Nya nyckeltal för P och K bortförsel

Generellt

Nyckeltal som visa bortförsel av fosfor och kalium med grödan och eventuellt bortförande av halm/blast. Alla grundvärde kommer från Jordbruksverket.

**Observera**. Beräkningarna skall ses som ett hjälpmedel för att se ungefärlig fortförsel från fälten. Beräkning sker också bara för bortförsel från fält och tar inte hänsyn för bortförsel av djurprodukter från gården. Vi hänvisar till Greppa Näringen för en total korrekt beräkning.

# Bortförd P och K från fält

Nyckeltalet öppnas genom att

- 1. Bocka i auto
- Välja Bortförd P och K med gröda
- Här visas för vilket fält nyckeltalet beräknas för

| Nyckeltal Organisk gödsel, fördelning San | nmanställning        |                                  |       |                               |   |     |
|-------------------------------------------|----------------------|----------------------------------|-------|-------------------------------|---|-----|
| Uppsättning Bortförd P och K från fält    | 2 Driftsenhet M6368b | ✓ Auto ✓ 1 eräkn:                | a 📃 🔤 |                               | _ |     |
| P/ha, bortförd totalt med grödan          | 19,50                | K/ha, bortförd totalt med grödan | 46,50 | Nyckeltalet beräknas för fält | 3 | 138 |
|                                           |                      |                                  |       |                               |   |     |
| P/ha, bortförd med skörd                  | 17,00                | K/ha, bortförd med skörd         | 21,50 |                               |   |     |
| P/ha, bortförd med biprodukt              | 2,50                 | K/ha, bortförd med biprodukt     | 25,00 |                               |   |     |
|                                           |                      |                                  |       |                               |   |     |
|                                           |                      |                                  |       |                               |   |     |

Grundupplysningar Analyser Mk från karta Areal från karta

|   |                                                                                   | Fält       |       |           | Gröda        |      |               |      |   | Sort           | Skörd | Skörd |       |
|---|-----------------------------------------------------------------------------------|------------|-------|-----------|--------------|------|---------------|------|---|----------------|-------|-------|-------|
|   |                                                                                   | Klusterkod | Areal | Fältnr. / | Förfrukt     | Ålde | Gröda         | Ålde | М | Sort           | Skörd | Enh.  | Nedm. |
|   | ►                                                                                 |            | 2,21  | 1A        | Vårkorn, mal |      | Vårkorn, malt |      |   | Utsäde vårkori | 5,00  | t     |       |
|   |                                                                                   |            | 1,94  | 2A        | Höstvete, br |      | Grönfoder     |      |   | Utsäde grönfo  | 6,00  | t     |       |
|   |                                                                                   |            |       |           |              |      | Slåttervall   |      |   |                | 2,00  | t     |       |
|   |                                                                                   |            |       |           |              |      |               |      |   |                |       |       |       |
| 1 | Nyckeltal Grödfördelning Fältets förfrukt                                         |            |       |           |              |      |               |      |   |                |       |       |       |
|   | Uppsättning 🛛 Bortförd P och K från fält 🗸 🗸 Driftsenhet 🕅 6368b 🗸 Auto 🗹 Beräkna |            |       |           |              |      |               |      |   |                |       |       |       |
| _ | _                                                                                 |            |       |           |              | 1    | 1             |      |   |                |       |       |       |

| P/ha, bortförd totalt med grödan | 17,95 | K/ha, bortförd totalt med grödan | 31,00 | Nyckeltalet ber |
|----------------------------------|-------|----------------------------------|-------|-----------------|
|                                  |       |                                  |       | -               |

|    | Fält       |       |           | Gröda               |      |                                                                                                    |      |   | Sort           | Skörd |      | Inså |
|----|------------|-------|-----------|---------------------|------|----------------------------------------------------------------------------------------------------|------|---|----------------|-------|------|------|
|    | Klusterkod | Areal | Fältnr. / | Förfrukt            | Ålde | Gröda                                                                                                    | Ålde | N | Sort           | Skörd | Enh. | Inså |
|    |            | 2,21  | 1A        | Vårkorn, mal        |      | Vårkorn, malt                                                                                                    |      |   | Utsäde vårkori | 5,00  | t    |      |
| Ø. |            | 1,94  | 2A        | Höstvete, br        |      | Grönfoder                                                                                                    |      |   | Utsäde grö 🗸   | 6,00  | t    |      |
|    |            |       |           |                     |      | Slåttervall                                                                                                    |      |   |                | 5,00  | t    |      |
|    |            | 1,65  | 3A        | Betesmark ej        |      | Betesmark ej åker                                                                                                    |      |   |                | 6,00  | t    |      |
|    |            | 4.05  |           | and a second second |      | the state of the state of the s |      |   | 10.01.10.1     | 7.00  |      |      |

#### Nyckeltal Grödfördelning Fältets förfrukt

| in a contracting in a contract                  |               |                                  |        |
|-------------------------------------------------|---------------|----------------------------------|--------|
| Uppsättning Bortförd P och K från fält 🛛 🗸 Drif | tsenhet M6368 | o 🗸 🗸 Auto 🗹 Beräkna 🕅           |        |
| P/ha, bortförd totalt med grödan                | 19,20         | K/ha, bortförd totalt med grödan | 150,00 |
|                                                 |               |                                  |        |
| P/ha, bortförd med skörd                        | 19,20         | K/ha, bortförd med skörd         | 150,00 |
| P/ha, bortförd med biprodukt                    | 0,00          | K/ha, bortförd med biprodukt     | 0,00   |
| P/na, bortford med biprodukt                    | 0,00          | K/na, bor croru meu biprodukc    | 0,00   |

#### Grundupplysningar Analyser Mk från karta Areal från karta

| <u>۲</u> | i anaappiysi iinga | Andryser   | Pik II di i kai ta | Arearitatik  | arta |               |      |       |                |         |      |       |   |
|----------|--------------------|------------|--------------------|--------------|------|---------------|------|-------|----------------|---------|------|-------|---|
| Г        | Fält               |            |                    | Gröda        |      |               | Sort | Skörd |                | Diverse |      |       |   |
|          | Klusterkod         | Areal      | Fältnr. /          | Förfrukt     | Ålde | Gröda         | Ålde | м     | Sort           | Skörd   | Enh. | Nedm. |   |
| Þ        | •                  | 2,21       | 1A                 | Vårkorn, mal |      | Vårkorn, malt |      |       | Utsäde vårkori | 5,00    | t    |       |   |
|          |                    | 1,94       | 2A                 | Höstvete, br |      | Grönfoder     |      |       | Utsäde grönfo  | 6,00    | t    |       |   |
|          |                    |            |                    |              |      | Slåttervall   |      |       |                | 2,00    | t    |       |   |
|          |                    |            |                    |              |      |               |      |       |                |         |      |       | 1 |
|          |                    |            |                    |              |      |               |      |       |                |         |      |       |   |
| Ny       | ckeltal Grödförd   | elning Fäl | tets förfrukt      |              |      |               |      |       |                |         |      |       |   |

#### Nyckeltal Grödfördelning Fältets förfrukt

| Uppsättning Bortförd P och K från fält        | <ul> <li>Driftsenhet</li> </ul> | M6368b ~                    | Auto 🗹 Beräkna 🥅 |
|-----------------------------------------------|---------------------------------|-----------------------------|------------------|
| Differ the staff of the table stand as 2 days | 17.05                           | In the second second second |                  |

| P/na, bortrord totait med grodan | 17,95 | K/ha, bortford totalt med grodan | 51,00 |   | Nyckeitalet bera |
|----------------------------------|-------|----------------------------------|-------|---|------------------|
|                                  |       |                                  |       |   |                  |
| P/ha, bortförd med skörd         | 17,00 | K/ha, bortförd med skörd         | 21,50 | ] |                  |
| P/ha, bortford med biprodukt     | 0,95  | K/ha, bortford med biprodukt     | 9,50  |   |                  |

\_\_\_\_\_

På översta raden visas hur mycket fosfor respektive kalium som bortförs med grödan på fältet, både från kärna och halm.

Det är skörden som är angivit för grödan på fältet som är grund för beräkningen.

Finns det flera grödor på fältet t.ex. Grönfoder med insådd, där på den insådda vallen tas en skörd på hösten, visas bortförsel separat för varje gröda, när respektive rad markeras.

Däremot räknas alla skördar in i totalmängderna på gården.

På nästa rad visas hur mycket fosfor och kalium som bortförs med huvudprodukten i detta fall 5 ton maltkorn.

#### Uppdatering av Näsgård

Manual senast ändrad 2021-02-16

9,50

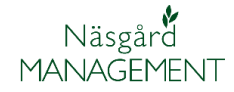

Nedersta raden visar bortförd fosfor och kalium med biprodukt i detta fall halm.

Det är kolumnen Nedm. Som bestämmer om beräkning för halm bortforsling skall göras. Som standard är inställt att halmen bortförs

Om markering görs i kolumnen Nedm. Görs ingen beräkning för bortförd P och K

**TIPS**. Om ingen halm eller blast bortförs från något av fälten utan allt nedmyllas, kan du högerklicka i kolumnen och välja "Sätt markering i hela kolumnen".

Bortförd mängd halm beräknas utifrån bortförd kärna från fältet med dessa kvoter. T.ex. bortförs 8 ton höstvete, räknar programmet att 3,6 ton halm bortförs.

I värdena är även bärgningskoefficent inlagda.

Uppgifterna kommer ifrån: Nilsson, D. & Bernesson, S. 2009a. Halm som bränsle - Del 1: Tillgångar och skördetidpunkter. Rapport 011. Institutionen för energi och teknik, SLU, Uppsala

Nyckeltalet kan användas t.ex. för att kompensera fältets behov för Kalium om halmen bortförs. Detta då gödsel rekommendationerna inte tar hänsyn till detta.

|          | Halm:kärna kvot |
|----------|-----------------|
| Höstvete | 0,45            |
| Höstråg  | 0,59            |
| Rågvete  | 0,49            |
| Höstkorn | 0,46            |
| Vårvete  | 0,43            |
| Vårkorn  | 0,19            |
| Havre    | 0,34            |
| Blandsäd | 0,27            |
| Höstraps | 0,87            |
| Vårraps  | 0,61            |
| Höstryps | 0,87            |

Vårrybs

|    |             | Myne             | digheter   |              |         |        | Gödselbehov     |                        |              |         |  |  |  |
|----|-------------|------------------|------------|--------------|---------|--------|-----------------|------------------------|--------------|---------|--|--|--|
|    | Fosfor      |                  |            |              |         | Kalium |                 |                        |              |         |  |  |  |
| м  | P-AL        | Analystals kor   | Flerårig t | Ange P-behov | P-behov | K-AL   | Analystals kor  | Flerårig balans kaliui | Ange K-behov | K-behov |  |  |  |
|    | 6,0         | 0                | 0          |              | 15      | 12,0   | 0               | 0                      |              | 10      |  |  |  |
|    | · · ·       | -                | -          |              |         |        | -               | -                      |              | -       |  |  |  |
| K/ | na, bortför | d totalt med grö | idan       |              | 3       | 1,00   | Nyckeltalet ber | äknas för fält         |              |         |  |  |  |
| -  |             |                  |            |              |         |        |                 |                        |              |         |  |  |  |
| K/ | na, bortför | d med skörd      |            |              | 2       | 1,50   |                 |                        |              |         |  |  |  |
| K/ | na, bortför | d med biprodukt  |            |              | [       | 9,50   |                 |                        |              |         |  |  |  |

0,61

#### Grundupplysningar Analyser Mk från karta Areal från karta

| Γ   | Fält                                                                            |        |           |               | Gröda        |      |                                  |      |   | Sort           | Skörd |      | Diverse      |
|-----|---------------------------------------------------------------------------------|--------|-----------|---------------|--------------|------|----------------------------------|------|---|----------------|-------|------|--------------|
|     | Kluste                                                                          | rkod   | Areal     | Fältnr. /     | Förfrukt     | Ålde | Gröda                            | Ålde | м | Sort           | Skörd | Enh. | Nedm.        |
|     | •                                                                               |        | 2,21      | 1A            | Vårkorn, mal |      | Vårkorn, malt                    |      |   | Utsäde vårkori | 5,00  | t    |              |
|     |                                                                                 |        | 1,94      | 2A            | Höstvete, br |      | Grönfoder                        |      |   | Utsäde grönfo  | 6,00  | t    |              |
|     |                                                                                 |        |           |               |              |      | Slåttervall                      |      | 1 |                | 2,00  | t    |              |
|     |                                                                                 |        |           |               |              |      |                                  |      |   |                |       |      |              |
| Ny  | ckeltal Gröd                                                                    | lförde | Ining Fäl | tets förfrukt |              |      |                                  |      |   |                |       |      |              |
| Up  | ppsättning 🛛 Bortförd P och K från fält 🗸 Driftsenhet 🛛 M6368b 🗸 Auto 🗹 Beräkna |        |           |               |              |      |                                  |      |   |                |       |      |              |
| P/ł | ha, bortförd totalt med grödan 17,9                                             |        |           |               |              |      | K/ha, bortförd totalt med grödan |      |   |                | 31,00 | Nyo  | keltalet ber |
|     |                                                                                 |        |           |               |              |      |                                  |      |   |                |       |      |              |

K/ha, bortförd med biprodukt

#### Grundupplysningar Analyser Mk från karta Areal från karta

P/h

P/ha, bortförd med biprodukt

|   |     | Fält            |            |                 | Gröda        |      |               |      |              | Sort           | Skörd |      | Diverse |
|---|-----|-----------------|------------|-----------------|--------------|------|---------------|------|--------------|----------------|-------|------|---------|
|   |     | Klusterkod      | Areal      | Fältnr. /       | Förfrukt     | Ålde | Gröda         | Ålde | м            | Sort           | Skörd | Enh. | Nedm.   |
| Ш | Þ   |                 | 2,21       | 1A              | Vårkorn, mal |      | Vårkorn, malt |      |              | Utsäde vårkori | 5,00  | t    |         |
| Ш |     |                 | 1,94       | 2A              | Höstvete, br |      | Grönfoder     |      |              | Utsäde grönfo  | 6,00  | t    |         |
| Ш |     |                 |            |                 |              |      | Slåttervall   |      |              |                | 2,00  | t    |         |
|   |     |                 |            |                 |              |      | l             |      |              |                |       |      |         |
|   |     |                 |            |                 |              |      |               |      |              |                |       |      |         |
| Ľ | Nyc | keltal Grödförd | elning Fäl | tets förfrukt   |              |      |               |      |              |                |       |      |         |
| L | Upp | osättning Bort  | förd P och | K från fält 🗸 🗸 | Driftsenhet  | M63  | 368b ~        | Auto | $\checkmark$ | Beräkna 📃      |       |      |         |

0,95

|                                  |       |                                  |       | -               |
|----------------------------------|-------|----------------------------------|-------|-----------------|
| P/ha, bortförd totalt med grödan | 17,00 | K/ha, bortförd totalt med grödan | 21,50 | Nyckeltalet ber |
|                                  |       |                                  |       |                 |
| P/ha, bortförd med skörd         | 17,00 | K/ha, bortförd med skörd         | 21,50 |                 |
| P/ha, bortförd med biprodukt     | 0,00  | K/ha, bortförd med biprodukt     | 0,00  |                 |
|                                  |       |                                  |       |                 |

Manual senast ändrad 2021-02-16

nas bara på växtoo

29,53

#### Bortförd P och K från gården

Nyckeltalet öppnas genom att

- 1. Bocka i auto
- 2. Välja Bortförd P och K från gården

Snittet för fosfor och kalium som bortförs totalt för gården, baseras på den areal som får gödslas, d.v.s. i denna areal räknas t.ex. inte in trädor, skyddszoner och betesmarker.

**OBS** både planerade och utförda givar och fosfor och kaliumgödsel räknas med i beräkningen.

Den översta raden visar skillnaden mellan tillförd och bortförd mängd per hektar av fosfor och kalium på gården.

Den andra raden visar hur mycket fosfor respektive kalium som tillförts i snitt per hektar på gården

På nästa rad visas hur mycket fosfor respektive kalium som bortförts i snitt per hektar på gården

|                         |               | Tranciade dell'actorad benanding | or ing |
|-------------------------|---------------|----------------------------------|--------|
|                         |               |                                  |        |
|                         |               |                                  |        |
| Areal totalt, grödor so | m får gödslas | 29,53                            |        |
|                         |               | -                                |        |

K Balans. Tillfört - bortförd på gården

K/ha, tillfört i snitt på gården K, bortfört i snitt/ha på gårde

✓ Auto ☑ 1serākna 

-14,75

53,45

\* Balans beräknas bara på växtodling och för fält som får gödslas.

Planerade och utförda behandlingar ingår

-10,94

9,76

20,70

|   | Nyckeltal Grödfördelning Fältets förfrukt  |                                   |                                            |         |
|---|--------------------------------------------|-----------------------------------|--------------------------------------------|---------|
|   | Uppsättning Bortförd P och K från gå       | <ul> <li>✓ Driftsenhet</li> </ul> | M6368b 🗸 Auto 🗹 Beräkna                    |         |
| l | P/ha, Balans tillfört - bortförd på gården | -10,86                            | K/ha, Balans tillfört - bortförd på gården | -13,88  |
|   |                                            |                                   |                                            |         |
|   | P/ha, tillfört i snitt på gården           | 9,76                              | K/ha, tillfört i snitt på gården           | 53,45   |
|   | P/ha, bortfört i snitt på gården           | 20,62                             | K/ha, bortfört i snitt på gården           | 67,34   |
|   | P, bortfört totalmängd på gården           | 608,83                            | K, bortfört totalmängd på gården           | 1988,44 |
|   |                                            |                                   |                                            |         |

#### Nyckeltal Grödfördelning Fältets förfrukt

keltäl Organisk gödsel, fördelning S

P Balans. Tillfört - bortförd på gården

P/ha, tillfört i snitt på gården P, bortfört i snitt/ha på gårde

Uppsättning Bortförd P och K från gå... 2 Driftsenhet M6368

| Uppsättning Bortförd P och K från gå 🗸     | Driftsenhet | 16368b 🗸 Auto 🗹 Beräkna                    |         |
|--------------------------------------------|-------------|--------------------------------------------|---------|
| P/ha, Balans tillfört - bortförd på gården | -10,86      | K/ha, Balans tillfört - bortförd på gården | -13,88  |
|                                            |             |                                            |         |
| P/ha, tillfört i snitt på gården           | 9,76        | K/ha, tillfört i snitt på gården           | 53,45   |
| P/ha, bortfört i snitt på garden           | 20,62       | K/ha, bortfort i snitt på gården           | 67,34   |
| P, bortfört totalmängd på gården           | 608,83      | K, bortfört totalmängd på gården           | 1988,44 |

#### Nyckeltal Grödfördelning Fältets förfrukt

| -                                          |               |                                            |         |
|--------------------------------------------|---------------|--------------------------------------------|---------|
| Uppsättning 🛛 Bortförd P och K från gå 🗸   | Driftsenhet M | 6368b 🗸 Auto 🗹 Beräkna                     | []      |
| P/ha, Balans tillfört - bortförd på gården | -10,86        | K/ha, Balans tillfört - bortförd på gården | -13,88  |
|                                            |               |                                            |         |
| P/ha, tillfört i snitt nå nården           | 9.76          | K/ha. tillfört i snitt nå gården           | 53,45   |
| P/ha, bortfört i snitt på gården           | 20,62         | K/ha, bortfört i snitt på gården           | 67,34   |
| P, bortfört totalmängd på gården           | 608,83        | K, bortfört totalmängd på gården           | 1988,44 |
|                                            |               |                                            |         |

Den nedersta raden visar hur mycket fosfor respektive kalium som bortförts i totalt i kg på gården

#### Nyckeltal Grödfördelning Fältets förfrukt

| Uppsättning 🛛 Bortförd P och K från gå 🗸   | Driftsenhet N | 6368b 🗸 Auto 🗹 Beräkna                     | (       |
|--------------------------------------------|---------------|--------------------------------------------|---------|
| P/ha, Balans tillfört - bortförd på gården | -10,86        | K/ha, Balans tillfört - bortförd på gården | -13,88  |
|                                            |               |                                            |         |
| P/ha, tillfört i snitt på gården           | 9,76          | K/ha, tillfört i snitt på gården           | 53,45   |
| P/ha, bortfört i snitt på gården           | 20,62         | K/ha, bortfört i snitt på gården           | 67,34   |
| P, bortfört totalmängd på gården           | 608,83        | K, bortfört totalmängd på gården           | 1988,44 |

Näsgård MANAGEMENT

# Nya funktioner i Kluster

#### Kolumn med antal fält som ingår i ett kluster

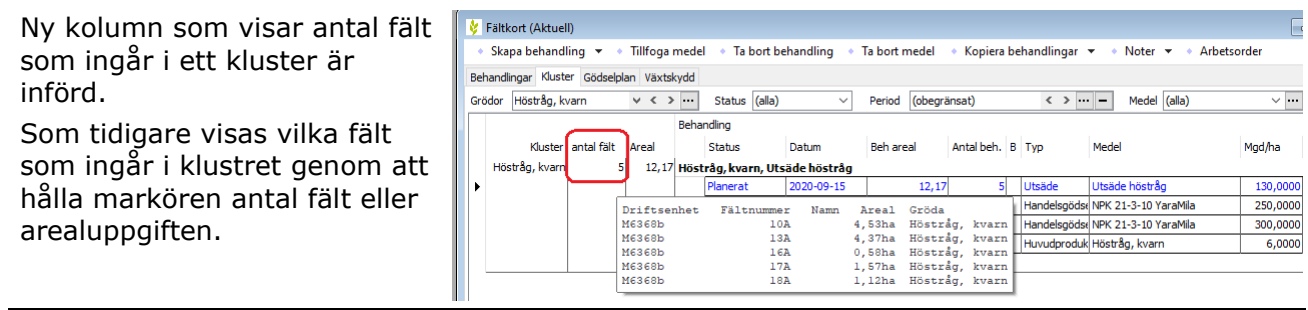

#### Kolumn med antal behandlingar som ingår i ett kluster

Om antalet behandlade fält med samma uppgifter, avviker från antalet fält i klustret, visas antalet fält som har samma behandling med röd text

| 2   | Fältkort (Aktuel | I)          |          |      |               |                |               |                             |              |                      |          |
|-----|------------------|-------------|----------|------|---------------|----------------|---------------|-----------------------------|--------------|----------------------|----------|
| •   | Skapa behand     | ing 🔻 🔹     | Tillfoga | mede | I 🔹 Ta bort   | behandling 🔹   | Ta bort medel | <ul> <li>Kopiera</li> </ul> | behandlingar | 🔹 🔹 Noter 👻 🔹 Arb    | etsorder |
| Beh | andlingar Klust  | er Gödselpl | an Växts | kydd |               |                |               |                             |              |                      |          |
| Grö | idor Höstråg, k  | /arn        | < < >    | •••• | Status (all   | a) ~           | Period (obegr | insat)                      | < >          | • – Medel (alla)     | ~        |
|     |                  |             |          | Beha | ndling        |                |               |                             |              |                      |          |
|     | Kluster          | antal fält  | Areal    |      | Status        | Datum          | Beh areal     | Antal beh.                  | В Тур        | Medel                | Mgd/ha   |
|     | Höstråg, kvarn   | 5           | 12,17    | Höst | råg, kvarn, l | Jtsäde höstråg |               |                             | <u></u>      |                      |          |
|     |                  |             |          |      | Planerat      | 2020-09-15     | 12,17         | 5                           | Utsäde       | Utsäde höstråg       | 130,00   |
| Þ   |                  |             |          |      | Planerat      | 2021-03-01     | 8,90          | 2                           | Handelsgöds  | NPK 21-3-10 YaraMila | 250,00   |
|     |                  |             |          |      | Planerat      | 2021-03-01     | 3,27          | 3                           | Handelsgöds  | NPK 21-3-10 YaraMila | 300,00   |
|     |                  |             |          |      | Diama t       | 2024 02 45     | 10.17         | -                           | 1            | URable Incom         | C 01     |

#### Skapa behandlingar på utvalda fät i ett kluster

Det går nu att skapa behandlingar på utvalda fält inom klustret. Välj pilen till höger om skapa behandling och Skapa behandling på utvalda fält

| 🞸 Fältkort (Aktuell)     |                |                                |              |
|--------------------------|----------------|--------------------------------|--------------|
| 🔹 Skapa behandling 💌 🔹   | Tillfoga medel | <ul> <li>Ta bort be</li> </ul> | handling 🔹 T |
| Skapa behandling (F11)   |                |                                |              |
| Skapa behandling på utva | alda fält      | Status (alla)                  | $\sim$       |
|                          | Behan          | dling                          |              |
| Kluster antal fält       | Areal          | Status                         | Datum        |
| Höstråg, kvarn 5         | 12,17 Höstr    | åg, kvarn, Uts                 | äde höstråg  |

I nästa dialog som öppnas bockar du för de fält som skall ha samma behandling. Godkänn med OK

| Vä | lj fält |               |           |          |       |                |                |            |              |
|----|---------|---------------|-----------|----------|-------|----------------|----------------|------------|--------------|
| 1  | Valda   | Driftsenhet / | Fältnr. / | Fältnamn | Areal | Тур            | Förfrukt       | Grödgrupp  | Gröda        |
| Þ  |         | M6368b        | 10A       |          | 4,53  | Huvudgröda     | Höstråg, kvarn | Höstråg    | Höstråg, kva |
|    |         | M6368b        | 13A       |          | 4,37  | Huvudgröda     | Höstråg, kvarn | Höstråg    | Höstråg, kva |
|    |         |               |           |          |       | E1, Eftergröda |                | Fånggrödor | Fånggröda, g |
|    |         | M6368b        | 16A       |          | 0,58  | Huvudgröda     | Höstråg, kvarn | Höstråg    | Höstråg, kva |
|    |         | M6368b        | 17A       |          | 1,57  | Huvudgröda     | Höstråg, kvarn | Höstråg    | Höstråg, kva |
|    |         | M6368b        | 18A       |          | 1,12  | Huvudgröda     | Höstråg, kvarn | Höstråg    | Höstråg, kva |

Därefter skapar du behandlingen på vanligt vis på den rad som infogats.

| ķ,  | Fältkort (Aktuel | I)          |          |          |                |              |                |                                |              |                      | -        |            | ×  |
|-----|------------------|-------------|----------|----------|----------------|--------------|----------------|--------------------------------|--------------|----------------------|----------|------------|----|
| •   | Skapa behand     | ling 🔻 🔹    | Tillfoga | mede     | l 🔹 Ta bort b  | ehandling 🔹  | Ta bort medel  | <ul> <li>Kopiera be</li> </ul> | ehandlingar  | 🕶 🔹 Noter 👻 🍨 Arbe   | etsorder |            |    |
| Beh | andlingar Klust  | er Gödselpl | an Växts | kydd     |                |              |                |                                |              |                      |          |            |    |
| Grö | dor Höstråg, k   | varn        | v < )    | • •••    | Status (alla)  | ~            | Period (obegra | insat)                         | < > ···      | – Medel (alla)       | ~ …      | 🖬 + Kluste | er |
|     |                  |             |          | Beha     | ndling         |              |                |                                |              |                      |          |            |    |
|     | Kluster          | antal fält  | Areal    |          | Status         | Datum        | Beh areal      | Antal beh. B                   | Тур          | Medel                | Mgd/ha   | Totalt     |    |
|     | Höstråg, kvarn   | 5           | 12,17    | Höst     | råg, kvarn, Ut | säde höstråg |                |                                |              |                      |          |            |    |
|     |                  |             |          |          | Planerat       | 2020-09-15   | 12,17          | 5                              | Utsäde       | Utsäde höstråg       | 130,0000 | 1582,10    | )  |
|     |                  |             |          |          | Planerat       | 2021-03-01   | 8,90           | 2                              | Handelsgödse | NPK 21-3-10 YaraMila | 250,0000 | 2225,00    | )  |
|     |                  |             |          |          | Planerat       | 2021-03-01   | 3,27           | 3                              | Handelsgöds  | NPK 21-3-10 YaraMila | 300,0000 | 981.00     | j  |
| Þ   |                  |             |          | ΙΓ       | Planerat       | 2021-04-01   | 7,80           | 4                              | ~            |                      |          |            |    |
|     |                  |             |          | <u>۰</u> | Planerat       | 2021-08-15   | 12,17          | 5                              | Huvudproduk  | nosulag, kvarn       | 8,0000   | 73,02      | ,  |

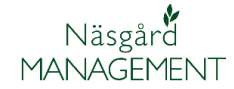

#### Ange period i kluster

I kluster har kolumn för att 🞸 Fältkort (Aktuell) Tillfoga medel Ta bort behandling Ta bort medel • Noter 👻 • Arbetsorde Skapa behandling 👻 Kopiera behandlingar 👻 ange period tillförts. Behandlingar Kluster Gödselplan Växtskyde Grödor Höstråg, kvarn ✓ < > ··· Status (alla) Period (obegränsat) 🗸 🚥 🖬 + Klusterv < > ··· - Medel (alla) Uppgifterna i kolumnen Be ndling används först och främst i HIR Kluster antal fält Antal beh. B Typ Mgd/ha Areal Status Datum real Medel Planerat 2020-09-15 12,17 Hös åg, kvarr A3 utskriften. Planerat Planerat Planerat 130,0000 12,17 5 Utsäde Utsäde höstråg 2021-03-01 1:a giva se NPK 21-3-10 Yara 250,0000 8,90 OBS kolumnen visas inte som 2021-03-01 3 Ha idse NPK 21-3-10 YaraMil 300.0000 standard, högerklicka och välj kolumnuppsättning och markera att period också skall visas.

# Aktiv substans visas för vä

#### Aktiv substans i register

I växtskyddsregistret visas nu även en kolumn med aktiv substans samt mängden av detta i preparatet.

Detta gör det också möjligt att söka efter aktiv substans istället för preparatnamnet.

Mängden aktiv substans är i enheten gram per enhet

| e l                       | Planer    | at 2021-04-01 | 2:a giva 🗸 7,80      | 4 Handelsgödst NS 27-4 Axan Yarab | ela 300,0    |
|---------------------------|-----------|---------------|----------------------|-----------------------------------|--------------|
|                           | Planer    | at 2021-08-15 | Vår<br>Sommar        | A Huvudproduk Höstråg, kvarn      | 6,0          |
|                           | Fånggröda | , gräs        | 1:a giva             |                                   |              |
|                           |           |               | 2:a giva<br>3:e giva |                                   |              |
|                           |           |               | 4:e giva<br>5:e giva | <b>v</b>                          |              |
|                           |           |               | x                    |                                   |              |
|                           |           |               |                      |                                   |              |
| tskydd i fäl              | tkor      | t och r       | egister              |                                   |              |
| 💈 Importerar växtskydd    |           |               |                      |                                   |              |
| Importera valda till ditt | register  |               |                      |                                   |              |
|                           | register  | 1             |                      |                                   |              |
| upp (alla)                | ~         |               |                      |                                   |              |
|                           |           |               |                      |                                   |              |
| × glyfosat                |           |               | ~                    | Find Clear                        |              |
|                           |           |               |                      |                                   |              |
| Namn /                    | Regnr     | Grupp         | Aktiv substans       |                                   | Registrering |
| Barclay Gallup 360        | 4810      | Ogräsmedel    | Glyfosat (isopropyl  | aminsalt) - 360 g;                | I            |
| Barclay Gallup Biograde 3 | 4812      | Ogräsmedel    | Glyfosat (isopropyl  | aminsalt) - 360 g;                | I            |
| Barclay Gallup Hi-Aktive  | 4811      | Ogräsmedel    | Glyfosat (isopropyl  | aminsalt) - 490 g;                | 1            |
| Clinic                    | 4870      | Ogräsmedel    | Glyfosat (isopropyl  | aminsalt) - 360 g;                | 1            |
| Clinic Up                 | 4812      | Ogräsmedel    | Glyfosat (isopropyl  | aminsalt) - 360 g;                | 1            |
| Credit Xtreme             | 5602      | Ogräsmedel    | Glyfosat (isopropyl  | aminsalt+kaliumsalt) - 540 g;     | 1            |
| Envision                  | 4490      | Ogräsmedel    | Glyfosat (isopropyl  | aminsalt) - 450 g;                | 1            |
| Gallup 360-K              | 5550      | Ogräsmedel    | Glyfosat (kaliumsali | :) - 360 g;                       | 1            |
| Gallup Biograde 360       | 5518      | Ogräsmedel    | Glyfosat (isopropyl  | aminsalt) - 360 g:                | 1            |
| Gallup Hi-Aktiv           | 5517      | Ogräsmedel    | Glyfosat (isopropyl  | aminsalt) - 490 g:                | 1            |
| Glyfonova 360 SI          | 4368      | Ogräsmedel    | Glyfosat (isopropy)  | aminsalt) - 360 g;                |              |
| Chyfonowa Bio             | 4471      | Ograamedel    | Chuforat (isopropul  | aminaary = 300 g,                 |              |
| Children Comment          | 4070      | Ograsifiedel  | Chiferent (isopropyi | aninisary - 300 g;                | 1            |
| Giytonova Supreme         | 4879      | Ograsmedel    | Giyfosat (isopropyl  | aminsait) - 450 g;                | 1            |
| Glyphogan 480 SL          | 4839      | Ogräsmedel    | Glyfosat (isopropyl  | aminsalt) - 360 g;                | ll           |

Även för mikronärings produkter är innehållet med mängd av varje ämne inlagt.

#### ধ Importerar växtskydd

Glyphomax 480

Glyphomax Bio

Importera valda till ditt register

5109

4457

Ogräsmedel

Ogräsmedel

| ir | upp Näringsämne         | ~     |             |                                                                                                    |
|----|-------------------------|-------|-------------|----------------------------------------------------------------------------------------------------|
| 1  | × molybden              |       |             | ✓ Find Clear                                                                                                    |
|    |                         |       |             |                                                                                                    |
|    | Namn /                  | Regnr | Grupp       | Aktiv substans                                                                                                    |
| •  | Agroleaf Power Calcium  |       | Näringsämne | Kalium - 158 g; Kväve - 110 g; Kalcium - 64 g; Fosfor - 22 g; Magnesium - 15 g; Järn - 2,5 g; Mangan - 1,3 g; Bor    |
|    | Agroleaf Power High K   |       | Näringsämne | Kalium - 257 g; Kväve - 150 g; Fosfor - 44 g; Järn - 1,4 g; Mangan - 0,7 g; Zink - 0,7 g; Koppar - 0,7 g; Bor - 0,3  |
|    | Agroleaf Power High N   |       | Näringsämne | Kväve - 300 g; Kalium - 91 g; Fosfor - 48 g; Järn - 1,4 g; Mangan - 0,7 g; Koppar - 0,7 g; Zink - 0,7 g; Bor - 0,3 g |
|    | Agroleaf Power High P   |       | Näringsämne | Fosfor - 227 g; Kväve - 120 g; Kalium - 41 g; Järn - 14 g; Koppar - 0,7 g; Mangan - 0,7 g; Zink - 0,7 g; Bor - 0,3   |
|    | Agroleaf Power Magnesiu |       | Näringsämne | Svavel - 128 g; Kväve - 100 g; Magnesium - 96 g; Kalium - 83 g; Fosfor - 22 g; Bor - 2,5 g; Mangan - 2,5 g; Järn     |
|    | Agroleaf Power Total    |       | Näringsämne | Kväve - 200 g; Kalium - 166 g; Fosfor - 87 g; Järn - 1,4 g; Koppar - 0,7 g; Mangan - 0,7 g; Zink - 0,7 g; Bor - 0,3  |
|    | BioCrop Opti XL         |       | Näringsämne | Svavel - 37,64 g; Kväve - 20,06 g; Magnesium - 17,7 g; Järn - 11,8 g; Mangan - 11,8 g; Zink - 2,36 g; Bor - 2,12     |
|    | BioCrop Potato P        |       | Näringsämne | Svavel - 47,36 g; Mangan - 24,6 g; Magnesium - 24,6 g; Kväve - 20,91 g; Fosfor - 15,38 g; Järn - 12,3 g; Zink -      |
|    | Brassec                 |       | Näringsämne | Mangan - 90 g; Magnesium - 90 g; Svavel - 80 g; Kväve - 80 g; Bor - 50 g; Molybden - 4 g;                            |
|    | Brassitrel Pro          |       | Näringsämne | Kalcium - 89 g; Magnesium - 71 g; Mangan - 70 g; Kväve - 69 g; Bor - 60 g; Molybden - 4 g;                           |
|    | Canola Bio, YaraVita    |       | Näringsämne | Kväve - 75 g; Bor - 60 g; Svavel - 29 g; Magnesium - 15 g; Mangan - 15 g; Molybden - 2 g;                            |
|    | Complesal grön          |       | Näringsämne | Kväve - 142 g; Kalium - 59,51 g; Fosfor - 20,91 g; Svavel - 1,9 g; Magnesium - 1,43 g; Bor - 0,24 g; Järn - 0,12     |
|    | Complesal S             |       | Näringsämne | Kväve - 90 g; Kalium - 32,3 g; Svavel - 20,7 g; Fosfor - 16,8 g; Mangan - 16 g; Magnesium - 5,4 g; Järn - 5,1 g;     |
|    | Complesal Svavel        |       | Näringsämne | Kväve - 196 g; Svavel - 21 g; Järn - 0,264 g; Mangan - 0,158 g; Zink - 0,052 g; Koppar - 0,052 g; Molybden - 0,      |
|    | Fertileader Gold        |       | Näringsämne | Bor - 57 g; <mark>Molybden</mark> - 3,5 g;                                                                           |
| -  |                         |       |             |                                                                                                    |

Glyfosat (isopropylaminsalt) - 480 g;

Glyfosat (isopropylaminsalt) - 360 g;

#### Aktiv substans i fältkort

#### Även inne på fältkortet

 Fliken växtskydd
 Visas kolumn med aktiv substans eller näringsämne i gram per enhet

|    | 🔮 Fältkort (Aktuell)                                                                                                    |  |  |  |  |  |  |  |  |
|----|----------------------------------------------------------------------------------------------------|--|--|--|--|--|--|--|--|
|    | 🔹 Ny växtskyddsbehandling 🔹 Tillfoga medel 🔹 Ta bort behandling 🔹 Ta bort medel 🔹 Kopiera behandlingar 💌 🔹 Noter 💌 🌢 Arbetsorder 🔹 Scena                                                                                                    |  |  |  |  |  |  |  |  |
|    | Kemikoll + Kemikoll (intern)                                                                                                    |  |  |  |  |  |  |  |  |
| 1  | Behandlingar Kluster Gödselplan Växtskydd                                                                                                    |  |  |  |  |  |  |  |  |
| 1  | Fält         1A         V         > ··· [-]         Medel         Alt växtskydd         V         I         ###                                                                                                    |  |  |  |  |  |  |  |  |
| er | nding                                                                                                    |  |  |  |  |  |  |  |  |
| m  | erson Statı. Datum Beh.ai B Typ Medel Aktiv substans 2                                                                                                    |  |  |  |  |  |  |  |  |
|    | No. New 200 01 01 1 2 00 Viewick Science C Viewick Community 200 or Chamilton Frankrick, 20 or Chamilton Frankrick, 20 or Chamilton Frankrik, 20 or Chamilton Frankrik, 20 or Chamilton |  |  |  |  |  |  |  |  |
|    | Växtski DLA MicroCare Mn 235 Mangan - 235 g: Kväve - 110 g:                                                                                                    |  |  |  |  |  |  |  |  |
|    | Plane 2020-04-28 5,00 Växtsk MCPA 750 MCPA (dimetylaminsalt) - 750 g;                                                                                                    |  |  |  |  |  |  |  |  |
|    | Växtsk Mangan 235 Mangan - 235 g;                                                                                                    |  |  |  |  |  |  |  |  |

#### Kontroll för aktiv substans i Kemikoll

I Kemikoll är infört en ny kolumn som visar om uppgifter om aktiv substans på tvärs på preparat uppfylls

 Medel
 Aktiv substans
 Mgd/f
 Regnr
 W
 G
 D
 F
 S
 A

 y Ariane S
 MCPA (kaliumsalt) - 200 g; Fluroxipyr -1-rr
 1,000 l
 3856
 ▲
 ●
 ●
 ●
 ●

Kemikoll

Godkänd mängd aktiv substans kan visas som grön eller röd "gubbe".

Att ej godkänd visas kan bero på:

- Antal gånger en aktiv substans får användas överskrids
- Total mängd aktiv substans i alla medel är för hög

|                    |          |         |          | Kemiko      | bll     |           |           |          |          | 1 |
|--------------------|----------|---------|----------|-------------|---------|-----------|-----------|----------|----------|---|
| Medel              | Mgd/ha   |         | Regnr    | w           | G       | D         | F         | S        | Α        | 1 |
| kt Höstvete, foder |          |         |          |             |         |           |           |          |          |   |
| Ariane S           | 1,000    | I I     | 3856     | $\triangle$ | $\odot$ | $\odot$   |           | 8        | 8        | [ |
| MCPA 750           | 1,000    | 1       | 3345     | $\triangle$ | $\odot$ | $\odot$   |           |          | 8        |   |
|                    |          |         |          |             |         |           | 011 1 15  | 17       | 1.11     |   |
| Antal behandli     | ngar med | prepara | aten (Ar | iane S,     | MCPA 7  | 50) inneh | allande 1 | ICPA' ov | erskrids |   |

Kemikoll

 $\land$ 

G

D

F

s

| Programmet godkänner          |                          |          |        |  |  |
|-------------------------------|--------------------------|----------|--------|--|--|
| tankblandningar så länge inte | Тур                      | Medel    | Mgd/ha |  |  |
| den totala mängden aktiv      | Förfrukt Höstvete, foder |          |        |  |  |
| substans blir för hög.        | Växtskydd                | Ariane S | 1,800  |  |  |
|                               | Växtskydd                | MCPA 750 | 0,500  |  |  |

I kolumnen Aktiv substans visas vilka substanser som ingår i respektive medel i gram/enhet.

# Medel Aktiv substans

3345

Regnr W

3856

|                | Förfrukt Höstvete, foder                                                                                  |  |  |  |  |  |  |  |
|----------------|----------------------------------------------------------------------------------------------------|--|--|--|--|--|--|--|
| Ariane S       | MCPA (kaliumsalt) - 200 g; Fluroxipyr -1-metylheptylester - 40 g; Klopyralid (monoetanolaminsalt) - 20 g; |  |  |  |  |  |  |  |
| MCPA 750       | MCPA (dimetylaminsalt) - 750 g;                                                                           |  |  |  |  |  |  |  |
| NoroTec Mangan | Mangan - 150 g; Svavel - 80 g;                                                                            |  |  |  |  |  |  |  |

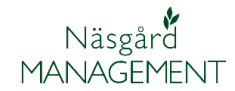

# Register/registrering av avdriftsutrustad utrustning

| I noterna för sprutjournals-  | Behandling P            |              |  |                  |   |  |
|-------------------------------|-------------------------|--------------|--|------------------|---|--|
| om avdriftsreducerad          |                         | Visa ifyllda |  | Sprutjournal lag | ~ |  |
| utrustning.                   | Behandlingsnoter        |              |  |                  |   |  |
|                               | Tid klockslag *         |              |  |                  |   |  |
| Bakom ligger ett register med | Vindhastighet, m/s      |              |  |                  |   |  |
| de avdriftsreducerade         | Vindriktning            |              |  |                  |   |  |
| utrustningar som är           | Temperatur, C           |              |  |                  |   |  |
| godkända.                     | Munstycke typ & tryck   |              |  |                  |   |  |
|                               | Fasta skyddsavstånd *   |              |  |                  |   |  |
|                               | Anpassade skyddsavstår  |              |  |                  |   |  |
|                               | Nollruta                |              |  | ]                |   |  |
|                               | Påfyllningsplats        |              |  |                  |   |  |
|                               | Rengöringsplats         |              |  |                  |   |  |
|                               | Blommande växter *      |              |  |                  |   |  |
|                               | Motiv för växtskvddsbeh |              |  |                  | _ |  |
|                               | Avdriftsreducerande     |              |  |                  |   |  |
|                               | Avdriftsreduktion       |              |  |                  |   |  |
|                               | Munstyckes fabrikat     |              |  |                  |   |  |
|                               | Munstycke               |              |  |                  |   |  |
|                               | Användningsinfo         |              |  |                  | J |  |
|                               |                         |              |  |                  |   |  |

# Här väljer du från rullningslistor:

- Vilken procent av avdriftsreduktion som är aktuell.
- 2. Välj fabrikat på munstyckena
- Välj vilket munstycke du använder

På användningsinfo visas de villkor som skall uppfyllas för att uppnå den önskade avdriftsreduceringen.

| Avdriftsreducerande   |                                                                        |
|-----------------------|------------------------------------------------------------------------|
| 1 Avdriftsreduktion   | 75%                                                                    |
| 2 Munstyckes fabrikat | TeeJet                                                                 |
| 3 Munstycke           | AI 110 03 VS, Blå                                                      |
| Användningsinfo       | AI 110 025 med kantspridare AIUB 85 02 VS, Lila<br>AI 110 025 VS, Lila |
|                       | AI 110 03 VS, Blå                                                      |
|                       | AI 110 04 med kantspridare AIUB 85 03 VS, Röd                          |
|                       | AI 110 04 VS, Röd                                                      |
|                       | AI 110 05 med kantspridare AIUB 85 04 VS, Brun                         |
|                       | AI 110 05 VS, Brun                                                     |

| Avdriftsreducerande |                                        |
|---------------------|----------------------------------------|
| Avdriftsreduktion   | 75%                                    |
| Munstyckes fabrikat | TeeJet                                 |
| Munstycke           | AI 110 03 VS, BIÅ                      |
| Användningsinfo     | 2,5 bar, Bomhöjd 50 cm. Max 8 km/h 🗸 🗸 |

Manual senast ändrad 2021-02-16

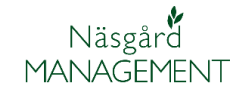

## Ändringar i Sprutjournal utskrift (nr 31100)

Utskrift 31100 Sprutjournal finns i två olika versioner, enligt lag och utökad info

| I | 31100 | Sprutjournal | Växtskydd | Utfört. Sprutjournal enligt lag  |
|---|-------|--------------|-----------|----------------------------------|
|   | 31100 | Sprutjournal | Växtskydd | Utfört. Sprutjournal utökad info |
|   |       |              |           |                                  |

Det är versionen Sprutjournal enligt lag som

du skall skriva ut om du får en kontroll. Denna innehåller endast de uppgifter som du måste ange i en sprutjournal. Tidigare har denna även innehållit stadium om du angett detta, men eftersom detta inte är ett krav så är detta bortplockat från utskriften.

Om du väljer versionen **Sprutjournal utökad info** visas alla de uppgifter som du angett i samband med registreringen.

Odlar du IP Sigill gröda är det denna utskrift du skall använda.

| 14                | -               | 10.00 Ha  | Höstvete bröd Utsäde höstvete             |
|-------------------|-----------------|-----------|-------------------------------------------|
| U-id: IA          |                 | 10,00 114 | nostrett, brou, etsaut nostrett           |
| lanerad skördeda  | tum: 2020-08-15 |           |                                           |
|                   | Medel           | Mgd/ha    | Sprutteknik                               |
| 2020-05-19        |                 |           |                                           |
| Svampmedel        | Elatus Plus     | 0,3751    | Tid klockslag: 7:00                       |
| Antal Karensdagar | 0 dagar         |           | Markanpassat skydd .: Se karta            |
| Bifarligt         | Nej             |           | Anpassat skydd.: Ej aktuellt              |
| Skadedjursmedel   | Fastac 50       | 0,200 1   | Blommande växter: Nej                     |
| Antal Karensdagar | 35 dagar        |           | Motiv för växtskydd .: Svamp och insekter |
| Bifarligt         | Ja              |           |                                           |
|                   | 10.001          |           |                                           |

| Sprutjournal Driftsenhet: Aktiv substans 3, Status: utfö |                        |                        |                                               |                                       |  |  |  |
|----------------------------------------------------------|------------------------|------------------------|-----------------------------------------------|---------------------------------------|--|--|--|
| 14                                                       |                        | 10,00 Ha               | Höstvete, bröd,                               | Utsäde höstvete                       |  |  |  |
| EU-id: IA                                                |                        |                        |                                               |                                       |  |  |  |
| Planerad skördeda                                        | tum: 2020-08-15        |                        |                                               |                                       |  |  |  |
|                                                          | Medel                  | Mgd/ha                 | Sprutteknik                                   |                                       |  |  |  |
| 2020-05-19                                               | Stadium: 39; Flag      | ggbladets slida just s | synligt                                       |                                       |  |  |  |
| Svampmedel<br>Antal Karensdagar                          | Elatus Plus<br>0 dagar | 0,375 1                | Tid klockslag:<br>Temperatur, C:              | 7:00<br>12                            |  |  |  |
| Bifarligt<br>Skadedjursmedel                             | Nej<br>Fastac 50       | 0,200 1                | Vindhastighet, m/s:<br>Vindriktning:          | 2,5<br>NO                             |  |  |  |
| Antai Karensaagar<br>Bifarligt                           | 55 aagar<br>Ja         |                        | Anpassat skydd.:<br>Påfyllningsplats :        | Ej aktuellt<br>Platta med uppsamling  |  |  |  |
|                                                          |                        |                        | Rengöringsplats:<br>Blommande växter:         | I fält<br>Nej                         |  |  |  |
|                                                          |                        |                        | Munstycke typ:<br>Nollruta:                   | Se nedan<br>Ja                        |  |  |  |
|                                                          |                        |                        | Motiv för växtskydd.:<br>Tidigaste skördedag: | Svamp och insekter<br>2020-06-24      |  |  |  |
|                                                          |                        |                        | Munstyckes fabrikat:<br>Munstycke:            | Lechler<br>ID–120–03 C (ID 3), Blå    |  |  |  |
|                                                          |                        |                        | Avdriftsreduktion:<br>Användningsinfo:        | 90%<br>2 - 2,5 bar, Bomhöjd 50 cm. Ma |  |  |  |
| Beh.areal                                                | 10,00 ha               |                        | Person: Dem O                                 | . Demosson                            |  |  |  |

#### *TID redovisning, fler registergrupper införs* Generellt

Allmänt

Då flera kunder upplever att registret "Övriga platser" börjar innehålla många platser har vi nu delat upp detta register i 4 registergrupper. Dessa är Övriga platser, Drift, Personligt och Externt arbete.

Även utskrifter blir uppdelade efter dessa nya grupper.

#### **Grupp Drift**

Här läggs in platser som hör till driften eller växtodlingen, där kostnaderna skall delas på hela driften eller växtodlingen

|                                                        | 🔌 Drift                                       |             |               |                      |   |         |                         |       |  |  |  |
|--------------------------------------------------------|-----------------------------------------------|-------------|---------------|----------------------|---|---------|-------------------------|-------|--|--|--|
| Г                                                      | <ul> <li>Skapa ny</li> <li>Ta bort</li> </ul> |             |               |                      |   |         |                         |       |  |  |  |
| 0                                                      | Grupp (alla) Visa också passiva               |             |               |                      |   |         |                         |       |  |  |  |
| Enter text to search                                   |                                               |             |               |                      |   |         |                         | Clear |  |  |  |
|                                                        |                                               | Driftsenhet | Passiv        | Grupp                | / | Norm    | Namn                    |       |  |  |  |
| Demo 🔲 Gemensamt Drift Gemensamt Drift Gemensamt Drift |                                               |             |               |                      |   |         |                         |       |  |  |  |
|                                                        |                                               | Demo        |               | Gemensamt växtodling |   | Diverse | Lasta/lossa transporter |       |  |  |  |
|                                                        | I                                             | Demo        | Halmhantering |                      |   |         |                         |       |  |  |  |

#### Grupp Externt arbete

Här kan du lägga in externa kunder som ni utför arbete till.

| <ul> <li>Skapa ny</li> <li>Ta bort</li> </ul> |                     |                      |   |                     |                       |      |  |  |
|-----------------------------------------------|---------------------|----------------------|---|---------------------|-----------------------|------|--|--|
| Grupp (alla) Visa också passiva               |                     |                      |   |                     |                       |      |  |  |
| × Enter text                                  | to search           |                      |   |                     | ~                     | Find |  |  |
| × Enter text                                  | to search<br>Passiv | Grupp                | 1 | Norm                | Namn                  | Find |  |  |
| × Enter text<br>Driftsenhet<br>Demo           | Passiv              | Grupp<br>Extern kund | / | Norm<br>Extern Kund | Namn<br>Tage Ottossor | Find |  |  |

#### Grupp Personligt

Här läggs platser in som skall användas då medarbetare inte är på arbetet, t.ex. vid sjukdom eller semester.

Även utbildning kan läggas här.

|                                               | ķ                                             | Personligt |  |            |  |                |              |  |    |  |
|-----------------------------------------------|-----------------------------------------------|------------|--|------------|--|----------------|--------------|--|----|--|
|                                               | <ul> <li>Skapa ny</li> <li>Ta bort</li> </ul> |            |  |            |  |                |              |  |    |  |
|                                               | Grupp (alla) Visa också passiva               |            |  |            |  |                |              |  |    |  |
|                                               | ★ Enter text to search ✓ Find                 |            |  |            |  |                |              |  |    |  |
|                                               | Driftsenhet Passiv Grupp / Norm Namn          |            |  |            |  |                |              |  | Ко |  |
| Demo 🗌 Ej arbetstid Ej arbetstid Ej arbetstid |                                               |            |  |            |  |                | Ej arbetstid |  |    |  |
|                                               | Þ                                             | Demo       |  | Utbildning |  | Utbildning 🗸 🗸 | Utbildning   |  |    |  |

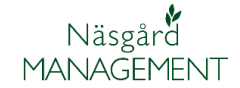

# TID nu fler möjligheter att ändra i registrering.

I en TID registrering går nu även att ändra

- 1. Vilken driftsenhet som behandlingen till.
- 2. Platstyp
- 3. Och därmed även Plats

| Person      | Driftsenhet      | Platstyp                            | Skördei | Plats        | Beh.areal | Aktivitet       | Timmar |
|-------------|------------------|-------------------------------------|---------|--------------|-----------|-----------------|--------|
| D. Demosson | M22222 🗸         | Gröda 🗸 🗸                           | 2021    | Vårkorn, mal | t 0,00    | Hardi växtskydd | 8,00   |
|             | M11111<br>M22222 | Drift<br>Externt arbete             |         |              |           |                 |        |
|             |                  | Gröda<br>Hus och byggnader          |         |              |           |                 |        |
|             |                  | Husdjur<br>Maskin<br>Övriga platser |         |              |           |                 |        |
|             |                  | Personlig<br>Skog                   | )       |              |           |                 |        |
|             | ×                | ×                                   |         | .::          |           |                 |        |

#### TID utskrift 80800 ändrad så inte passiva medel visas.

Ändrat

I utskriften tas nu inte med registerposter som är satta som passiva.